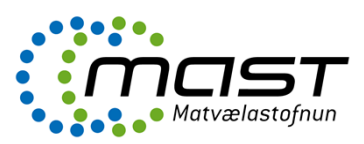

### Efnisyfirlit

| Efnisyfirlit                                                             | 1  |
|--------------------------------------------------------------------------|----|
| Stofnun máls og nýs viðskiptavinar                                       | 2  |
| Stofnun nýs viðskiptavinar                                               | 2  |
| Nýtt mál                                                                 | 4  |
| Nýtt mál sem tengist ákveðinni starfstöð viðskiptavinar                  | 6  |
| Nýtt mál með málasniðmáti                                                | 7  |
| Nýtt mál með málasniðmáti sem tengist ákveðinni starfstöð viðskiptavinar | 9  |
| Skipta um málsaðila                                                      | 9  |
| Tengja starfsmenn við mál – við stofnun máls eða síðar                   | 11 |
| Skipta um málasniðmát                                                    | 12 |
| Ítarefni                                                                 | 13 |

Í One er hægt að stofna mál með tvennum hætti, annars vegar að stofna **nýtt mál** og hins vegar **nýtt** mál með málasniðmáti.

- Í **nýju máli** þarf stofnandi máls að setja inn allar upplýsingar sem varða málið og skylt er að skrá í mál, þ.e. heiti máls, málalykil, ábyrgðaraðila og tengja starfsmenn sem málið varðar o.fl.
- Í nýju máli með málasniðmáti er búið að forskrá allar þær upplýsingar sem liggja fyrir í þeirri tegund máls sem valið er, þ.e. heiti máls, málalykil, ábyrgðaraðila og tengja starfsmenn sem málið varðar o.fl.
  - Málasniðmát flýtir fyrir skráningu mála og er þar af leiðandi tímasparnaður fyrir starfsmenn og tryggir einnig skráningu mála á kerfisbundinn hátt.
  - Allar umsóknir og tilkynningar sem koma úr þjónustugátt MAST fara sjálfkrafa í rétt málasniðmát í One.
  - Þegar stofnað er mál sem verður til innheimtu, þarf að stofna nýtt mál með málasniðmáti, annars er ekki hægt að skrá tímaskráningu í málið.

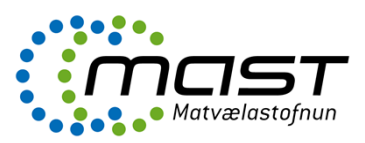

Stofnun máls og nýs viðskiptavinar

Þegar farið er að stofna nýtt mál í One þarf fyrst að athuga hvort viðskiptavinurinn, sem á að vera aðili máls, sé til í lista viðskiptavina . Ef ekki, þarf að stofna nýjan viðskiptavin (sjá leiðbeiningar hér fyrir neðan).

Ef viðskiptavinur er nú þegar til er hann fyrst fundinn í leitarreit, síðan er smellt á nafnið og þar á eftir stofnað annað hvort **nýtt mál** eða **nýtt mál – málasniðmát**.

| Vič                                                                    | ðskiptavinur                                       |       |           |                         |          |  |
|------------------------------------------------------------------------|----------------------------------------------------|-------|-----------|-------------------------|----------|--|
| Almennt Hjálp Stof                                                     | na Aðgerðir                                        |       |           |                         |          |  |
| Sækja Nýr<br>undirskjöl tengiliður                                     | Ný<br>starfsstöð Nýtt mál -<br>málaspiðmát         |       |           |                         |          |  |
| inna Maarit Birgitta<br>andsten                                        |                                                    |       |           |                         |          |  |
|                                                                        |                                                    |       |           |                         |          |  |
| OneCRM                                                                 | G Heiti                                            | Staða | Símanúmer | Kennitala               | Móttekið |  |
| OneCRM<br><b>Ö Viðskiptavinir</b><br><b>Ö</b> Óvirkir - Viðskiptavinir | C Heiti<br>matvælastofnun Leitarreit               | Staða | Símanúmer | Kennitala               | Móttekið |  |
| OneCRM<br>Ciðskiptavinir<br>Óvirkir - Viðskiptavinir<br>Starfsstöðvar  | Matvælastofnun Leitarreit     Matvælastofnun (312) | Staða | Símanúmer | Kennitala<br>4609051410 | Móttekið |  |

### Stofnun nýs viðskiptavinar

Ef viðskiptavinur er ekki til í One, þarf að stofna nýjan. Fyrst er smellt á **viðskiptavinir** (1) og því næst er smellt á **nýtt fyrirtæki** (2) eða **nýr einstaklingur** (3) og þá opnast glugginn sem sést til hægri á myndinni.

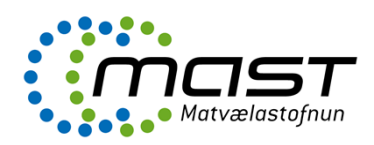

| 2<br>Nýtt Nýr<br>fyrirtæki einstaklingur                                                                                                    | Nýr     Opna       Nýr     Opna       OpePortal       Intranet                                                                                                    |                                                                                                    |
|----------------------------------------------------------------------------------------------------|----------------------------------------------------------------------------------------------------|----------------------------------------------------------------------------------------------------|
| unna Maarit Birgitta<br>randsten<br>OneCRM<br>Oiðskiptavinir                                                                                     | Fyrirtæki - Google Chrome     Google Chrome     one.mast.is/onecrm/oneForms/system/onenewitem.aspx?form=company/formdef.xml&style=sta                                                                                                    | - C X                                                                                                |
| <ul> <li>Ovrkir - Viðskiptavinir</li> <li>Starfsstöðvar</li> <li>Tenglilöir</li> <li>Úttektaraðilar</li> <li>Greiningar viðskiptavina</li> </ul> | <ul> <li>Almennt Aðgerðir</li> <li>Almennt Aðgerðir</li> <li>Vista vísta og loka Vísta og nýtt Loka Þjóðskrá Sækja</li> </ul>                                                                                                    | ן<br>א<br>ק<br>ק<br>ק                                                                                |
|                                                                                                    | b aummy kt.                                                                                                    | Upplýsingar                                                                                          |
|                                                                                                    | Image: Stable in the stable in the stable | Almennt<br>- Nánar<br>- Hópaskráning<br>- Öryggi<br>Tengd gögn<br>- Athugasemdír (0)<br>- Myndír (0) |
| Witt One       Viðskiptavinir       Málaskrá       Verk       biósustus átt                                                                      | Farsími:       Flokkun       Umsjónarmaður:       V   Tegund:                                                                                                    |                                                                                                    |
| Gæðahandbók<br>Gæðahandbók<br>Ábendingarkerfi<br>Útflutningsvottorð                                                                              |                                                                                                    | 18.08.2021                                                                                           |

Smellt er á **þjóðskrá** (4) og slegnar inn upplýsingar (nafn, kennitala eða heimilisfang) um viðskiptavininn til að finna hann. Þegar rétti aðilinn er fundinn, er smellt á táknið fyrir framan nafn og þá afritast upplýsingar um viðkomandi í viðskiptavinagluggann. Bæta þarf við samskiptaupplýsingum (símanúmer og/eða tölvupóstur).

| 🙆 bióðskrádait - Gongela Chr                                                             |                                                                  |                                                         |             | 1                                                                                           |                                                     |                                                                        |                                 |                                                                                 |
|------------------------------------------------------------------------------------------|------------------------------------------------------------------|---------------------------------------------------------|-------------|---------------------------------------------------------------------------------------------|-----------------------------------------------------|------------------------------------------------------------------------|---------------------------------|---------------------------------------------------------------------------------|
| Posscaner - Sooge chr     So one.mast.is/onecrm/     One     Nafn:     Heimili:     Nafn | /addons/onelookup/xmllist.<br>Kennitala:<br>Staður:<br>Kennitala | asp?idnumber=460905<br>4609051410<br>(Leta i<br>Heimili | 1410&name=& | <ul> <li>Einstaklingur - Go</li> <li>one.mast.is/o</li> <li>One</li> <li>Almennt</li> </ul> | ogle Chrome<br>necrm/oneForms/syste<br>&gerðir<br>T | n/onenewitem.aspx?form                                                 | 1=company/individual.xml8istyle | – – X                                                                           |
| v                                                                                        | 4609051410                                                       | Austurvegi 64                                           | Selfoss     | Vista Vista og lo<br>Nafn:*<br>Kennitala:*<br>Heimilisfang:<br>Staður                       | ka Vista og nýtt Loka                               | Pjoðskrá dummy kt.                                                     | Virkur V                        | Upplýsingar<br>- Almennt<br>- Narar<br>- Hópastráning<br>- Öryggi<br>Tengd gögn |
|                                                                                          |                                                                  |                                                         |             | Samskiptaupplýsir<br>Símanúmer:<br>Farsími:<br>Símbréf:<br>Flokkun<br>Umsjónarmaður:        | igar                                                | Tölvupóstur:         Vefur:         Vefur:         Tegund einstakling: | []<br>[http://www]              | - Athugasemdir (0)                                                              |
| -                                                                                        |                                                                  |                                                         |             | 4202091930                                                                                  | 26.01.2011                                          |                                                                        |                                 |                                                                                 |

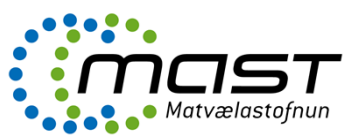

Athugið! Ef um er að ræða erlendan aðila sem er ekki með íslenska kt. þarf að sækja dummy kt. (5) sem er hlaupandi númer.

### Nýtt mál

Það má stofna nýtt mál þegar málið er aðeins skráð í málaskrá en verður ekki til innheimtu. Nýtt mál er notað t.d. til að skrá tilkynningar og upplýsingar og halda utan um samskiptin og gögnin.

Ef málið verður til innheimtu, þarf að stofna nýtt mál með málasniðmáti. Annars er ekki hægt að skrá tímaskráningu í málið.

Þegar smellt er á hnappinn **nýtt mál** opnast nýr gluggi og upplýsingar sem þarf að setja inn eru:

- Heiti skrá heiti máls (1)
- Staða þarf að breyta stöðu Í vinnslu (2)
- Tímamörk ef tímamörk eru á málinu er dagsetning valin í reit tímamörk (3)
- Málalykill málalykill er valinn með því að fara í stækkunarglerið (4) eða smella á hnappinn velja málalykil (5)
- Tengja starfsmenn hægt er að bæta við eða breyta starfsmönnum með því að velja hnappinn tengja starfsmenn (6). Stofnandi máls er sjálfkrafa ábyrgðaraðili en því má breyta ef þarf. Hvert mál verður að hafa einn ábyrgðaraðila
- Flokkun í Flokkun (7) (undir upplýsingar) skal velja eðli afgreiðslu, tegund máls og forgang
- Þegar skráningu málsins er lokið er smellt á vista og loka (8)

| Viðskiptavinur<br>Stofna Aðgerðir                                                                              |                                                                                                    |                                                                                                    |
|----------------------------------------------------------------------------------------------------|----------------------------------------------------------------------------------------------------|----------------------------------------------------------------------------------------------------|
| ýr<br>Nýt mál<br>Nýt mál<br>Nýt mál<br>Nýt mál<br>Nýt mál<br>Málasniðmát<br>■<br>Vinir<br>Matvælastofnun (307) | Mái - Google Chrome         ***         one.mast.is/onecrm/oneForms/system/onenewitem.aspx?form=OneFolder/casegeneral.xml8kstyle=         One         Almennt       Aðgerðir | - C X<br>=standard/newitem.xsl&c<br>pplýsingar<br>Alment<br>Flokkur 7<br>Klokkur 7<br>Enisorð<br>Öryggi<br>mgd gögn<br>Tengd må (0)<br>Athugasemdir (0) |
|                                                                                                    |                                                                                                    | fr.<br>-<br>-<br>8)                                                                                                    |

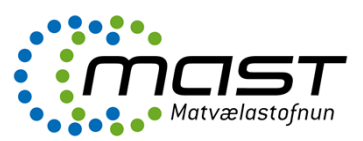

| 🔇 Mál - Google Chrome                                                                              | - 🗆 ×                                                                          |
|----------------------------------------------------------------------------------------------------|--------------------------------------------------------------------------------|
| one.mast.is/onecrm/oneForms/system/onenewitem.aspx?form=OneFolder/case                             | egeneral.xml&style=standard/newitem.xsl&c                                      |
| 0ne                                                                                                |                                                                                |
| Almennt Aðgerðir                                                                                   |                                                                                |
| Vista Vista og loka Vista og nýtt Loka Vista og loka Vista og nýtt doka Vista og nýtt Velja Breyta |                                                                                |
| 4609051410       Matvælastofnun                                                                    | Upplýsingar                                                                    |
| Málalykill  Yfirlykill:*  Lykill:  Undirlykill:                                                    | - Annao<br>- Efnisorõ<br>- Öryggi<br>- Tengd gögn                              |
| Annað<br>Eðli afgreiðslu:<br>Geymslust. skjala:<br>Tegund máls:<br>Forgangur.                      | Tengdir aõilar (0)     Tengd mál (0)     Athugasemdir (0)     Athugasemdir (0) |
| Sérmerking Deild:                                                                                  | <u> </u>                                                                       |
| Svið:                                                                                              |                                                                                |
|                                                                                                    |                                                                                |
|                                                                                                    |                                                                                |

| 1 https://one.mas                      | t.is/onecrm/oneForms/system/onenewitem.aspx?form=OneFolder/casegeneral.xml&style - One | CRM -                             | - 0   | > |
|----------------------------------------|----------------------------------------------------------------------------------------|-----------------------------------|-------|---|
| 0ne                                    |                                                                                        |                                   |       |   |
| Almennt                                | Aðgerðir                                                                               |                                   |       |   |
| Vista Vista og lø                      | ka Vista og nýtti Loka Jengja Velja Breyta Cryggi Tengja aðila Tengja mál              | I                                 |       |   |
| 50                                     | 4609051410                                                                             | Upplýsingar                       |       |   |
|                                        | Matvælastofnun                                                                         | Almennt                           |       |   |
| M/1-1-1-11                             |                                                                                        | - Flokkun                         |       |   |
|                                        |                                                                                        | - Annað<br>- Efnisorð             |       |   |
| Yfirlykill:*                           |                                                                                        | - Öryggi                          |       |   |
| Lykiii:                                |                                                                                        |                                   |       |   |
| ondinykii:                             |                                                                                        | Tengd gögn                        |       |   |
| Annad                                  |                                                                                        | - Tengdir aðilar                  | (0)   |   |
| Eðli afgreiðslu:<br>Gaumalust, skialau |                                                                                        | - Tengo mai (U)<br>- Athugasemdii | . (0) |   |
| Tegund máls:                           | <b>`</b>                                                                               |                                   | (-/   |   |
| Forgangur:                             |                                                                                        |                                   |       |   |
| Sérmerking                             | ✓                                                                                      |                                   |       |   |
| Deild:                                 | ✓                                                                                      |                                   |       |   |
| Svið:                                  | ✓                                                                                      |                                   |       |   |
|                                        |                                                                                        |                                   |       |   |
|                                        |                                                                                        |                                   |       |   |
|                                        |                                                                                        |                                   |       |   |
|                                        |                                                                                        |                                   |       |   |

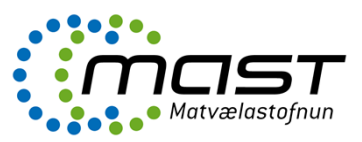

Nýtt mál sem tengist ákveðinni starfstöð viðskiptavinar

Ef málið varðar ákveðna starfstöð viðskiptavinar, skal stofna málið á starfstöðina. Fyrst er viðskiptavininum flett upp og síðan smellt á litlu örina fyrir framan nafnið. Þá sjást allar skráðar starfstöðvar. Einnig er hægt að leita eftir starfstöðvum undir starfstöðvar.

| unna Maarit Birgitta<br>randsten             |                  |       |       |           |
|----------------------------------------------|------------------|-------|-------|-----------|
| OneCRM                                       | C Heiti          |       | Staða | Símanúmer |
| Viðskiptavinir Óvirkir - Viðskiptavinir      | matvælastofnun   |       |       |           |
| Starfsstöðvar                                | Matvælastofnun ( | (303) | Virkt | 5304800   |
| 🔏 Uttektaraðilar<br>Greiningar viðskiptavina |                  |       |       |           |
|                                              |                  |       |       |           |
|                                              |                  |       |       |           |
|                                              |                  |       |       |           |
|                                              |                  |       |       |           |
|                                              |                  |       |       |           |
|                                              |                  |       |       |           |
| 🙂 Mitt One                                   |                  |       |       |           |

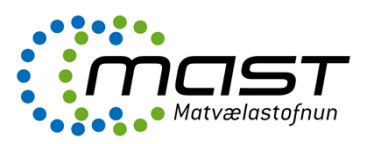

#### Nýtt mál með málasniðmáti

Ef málið verður til innheimtu, þarf að stofna nýtt mál með málasniðmáti. Annars er hvorki hægt að skrá tímaskráningu í málið né innheimta málið.

Það má alltaf stofna mál með málasniðmáti þó að málið yrði ekki til innheimtu, ef hentugt málasniðmát er til (til eru mörg málasniðmát sem eru notuð til að skrá t.d. tilkynningar).

Þegar smellt er á hnappinn nýtt mál – málasniðmát opnast eftirfarandi gluggi:

- Flokkun hægt er að velja rétta deild, rétt svið eða Þjónustugátt til að afmarka leit
- Málasniðmát þarf velja rétt málasniðmát (listi yfir öll málasniðmátin ef enginn flokkun er valinn)

| Viðskiptavinur                                              |                                                                                  |     |
|-------------------------------------------------------------|----------------------------------------------------------------------------------|-----|
| Stofna Aðgerðir                                             | 🚱 Stofna mál útfrá málasniðmáti - Google Chrome — 🗆 🗙                            |     |
| l 🏠 🦢 🖌                                                     | • one.mast.is/onecrm/oneforms/system/onenewitem.aspx?form=OneRecords/formdef.xml |     |
| ýr Ný Nýtt mál -<br>liður starfsstöð Nýtt mál - málasniðmát | 0ne                                                                              |     |
|                                                             | Almennt                                                                          |     |
| C Heiti                                                     |                                                                                  |     |
| avinir                                                      |                                                                                  | si  |
| 🕴 🏫 Matvælastofnun (303)                                    | LOKa                                                                             |     |
|                                                             | Matvælastofnun                                                                   |     |
| vina                                                        | 4005051410                                                                       |     |
|                                                             | Starfsstöð:                                                                      |     |
|                                                             |                                                                                  |     |
|                                                             | Málasniðmát:"                                                                    |     |
|                                                             |                                                                                  |     |
|                                                             |                                                                                  | ng  |
|                                                             |                                                                                  | ŧ   |
|                                                             |                                                                                  |     |
|                                                             |                                                                                  |     |
|                                                             |                                                                                  | jöl |
| A                                                           |                                                                                  | ðu  |
|                                                             |                                                                                  | nn  |
|                                                             |                                                                                  | nn  |

Síðan opnast nýr gluggi og upplýsingar sem þarf að setja inn eru:

- Heiti heiti er forskráð (1) en stundum þarf að breyta því, það sem er skrifað með hástöfum á að breyta
- Staða þarf að breyta stöðu Í vinnslu (2)
- Tímamörk ef tímamörk eru á málinu er dagsetning valin í reit tímamörk (3)
- Málalykill málalykill er forskráður (4) og ekki má breyta honum
- Tengja starfsmenn ábyrgðaraðili og tengdir starfsmenn eru forskráðir (5). Hægt er að bæta við og breyta starfsmönnum eða taka þá út með því að velja hnappinn tengja starfsmenn (6). Stundum eru t.d. allir héraðsdýralæknar forskráðir sem tengdir aðilar og þá ber að taka alla hina út nema þann eina sem á að vera tengdur. Hvert mál verður að hafa einn ábyrgðaraðila.
- Flokkun flokkun (7) er forskráð
- Þegar skráningu málsins er lokið er smellt á vista og loka (8)

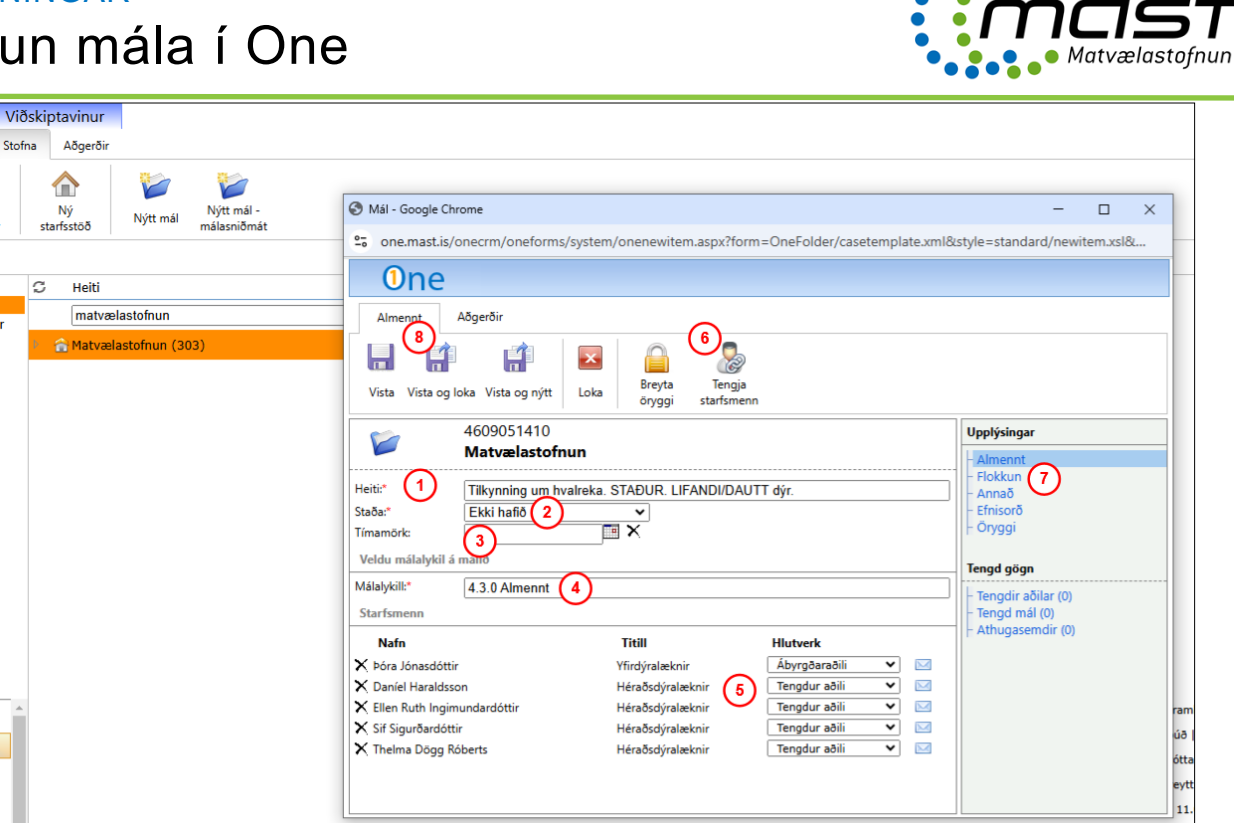

Annað dæmi um málasniðmát.

Ef valinn er flokkurinn samhæfing og málasniðmátið óskað eftir umsögn um undanþágubeiðni. NAFN LYFS/NAFN DÝRALÆKNIS eru allar upplýsingar forskráðar. Eina sem þarf að breyta er heiti og setja þarf inn nafn lyfs og dýralæknis (skrifað á hástöfum í málasniðmáti). Einnig eru gefin upp ákveðin tímamörk (hér 20 dagar).

| Viðskiptavinur<br>Stofna Aðgerðir       |                                                                                                    |                                                             |
|-----------------------------------------|----------------------------------------------------------------------------------------------------|-------------------------------------------------------------|
| bur starfsstöð Nýtt mál -<br>nýtt mál - | 🚱 Mál - Google Chrome                                                                                                    | - 🗆 ×                                                       |
| G Heiti                                 | 95 one.mast.is/onecrm/oneforms/system/onenewitem.aspx?form=OneFolder/casetemplate.xml                                                                                                    | &style=standard/newitem.xsl&                                |
| matvælastofnun                          | 0ne                                                                                                    |                                                             |
| 🕅 🚡 Matvælastofnun (303)                | Almennt Aðgerðir                                                                                                    |                                                             |
| a                                       | Vista Vista og loka Vista og nýtt<br>Loka                                                                                                    |                                                             |
|                                         | 4609051410                                                                                                    | Upplýsingar                                                 |
|                                         | Matvælastornun     Breyta heiti       Heiti*     Óskað eftir umsögn um undanþágubeiðn<br>Staða:*     NAFN LYFS/NAFN DÝRALÆKNIS       Staða:*     Ekki hafið     ✓       Tímamörk:     10.03.2025     🖽 × | - Almennt<br>- Flokkun<br>- Annað<br>- Efnisorð<br>- Öryggi |
|                                         | Veldu málalykil á málið                                                                                                    | Tengd gögn                                                  |
|                                         | Málalykilt* 4.12.2 Umsagnir til Lyfjastofnunar<br>Starfsmenn                                                                                                    | – Tengdir aðilar (0)<br>– Tengd mál (0)                     |
|                                         | Nafn Titill Hlutverk                                                                                                    | - Athugasemdir (0)                                          |
| A                                       | 🗙 Guðrún Lind Rúnarsdóttir Fagsviðsstjóri Ábyrgðaraðili 💌 🖂                                                                                                    | fru                                                         |
|                                         |                                                                                                    | u - f                                                       |
|                                         |                                                                                                    | u - 1                                                       |
|                                         |                                                                                                    | naliu                                                       |
|                                         |                                                                                                    | .02.                                                        |

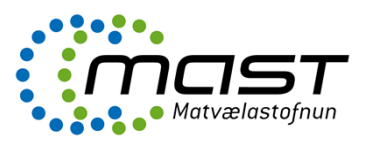

#### Athugið!

Ef starfsmaður er oft að stofna sambærileg mál á sama málalykil, er hægt að hafa samband við skjalastjóra og biðja um að stofna nýtt málasniðmát. Þetta flýtur fyrir skráningu mála. Einnig þarf að stofna nýtt málasniðmát ef málið verður til innheimtu og hentugt málasniðmát er ekki til.

#### Nýtt mál með málasniðmáti sem tengist ákveðinni starfstöð viðskiptavinar

Ef málið varðar ákveðna starfstöð viðskiptavinar, skal stofna málið á starfstöðina. Til eru tvær leiðir. Annarri leið var lýst hér fyrir ofan í kafla um nýtt mál sem tengist ákveðinni starfstöð viðskiptavinar. Hin leiðin er að stofnanNýtt mál með málasniðmáti og velja réttu starfstöðina úr fellilistanum.

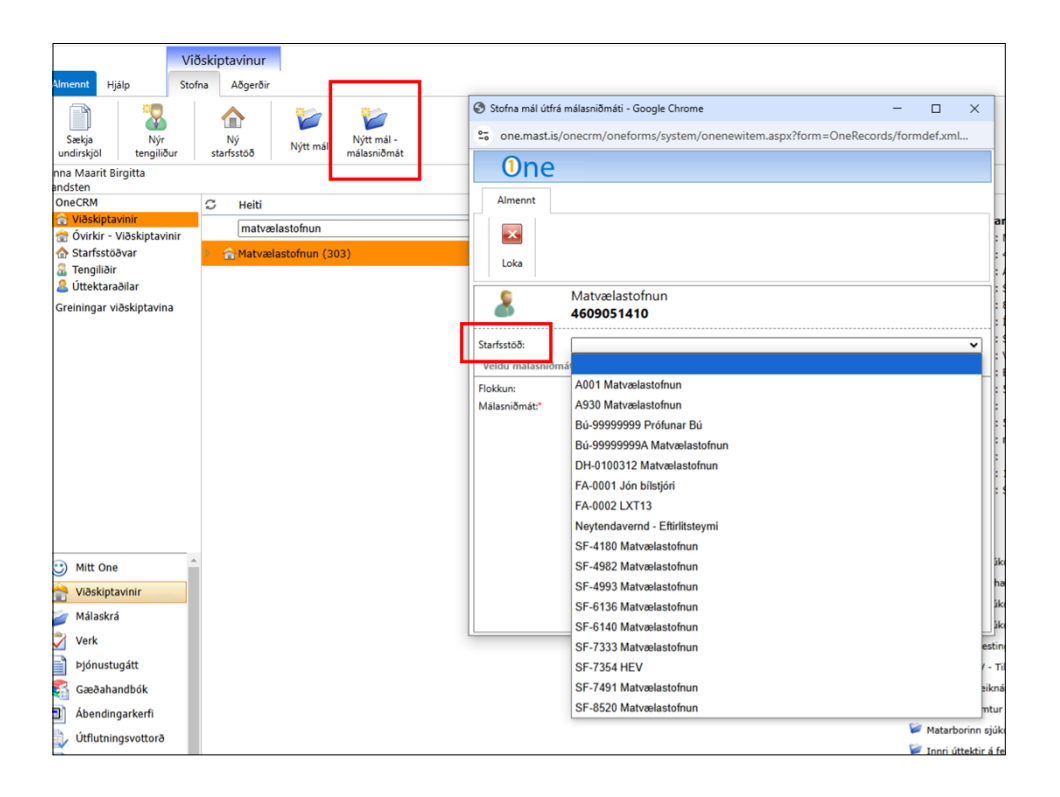

### Skipta um málsaðila

f málið er ekki skráð á réttan viðskiptavin ef alltaf hægt að skipta um málsaðila. Fyrst er valið rétt mál og síðan smellt á hnappinn **skipta um málsaðila** undir flipanum **aðgerðir**. Rétti viðskiptavinurinn er fundinn í leitarreit og síðan smellt á **í lagi**.

Einnig er hægt að færa málið á eina starfstöð viðskiptavinar af viðskiptavini með sama hætti.

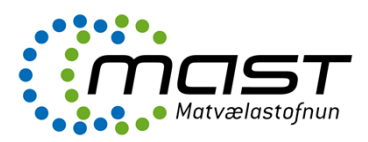

|                                               | Mál                                                                 |                    |                       |            |              |
|-----------------------------------------------|---------------------------------------------------------------------|--------------------|-----------------------|------------|--------------|
| Almennt Hjálp                                 | Stofna Aðgerðir Yerk og fasar MAST Þjónustur                        | gátt Tímaskráning  |                       |            |              |
| Breyta<br>stofnuppl.                          | Skrá Tengja<br>athugasemd vefsíðu/skrá Stilla öryggi                | Framhaldsmál Klóna | 🛊 🥠 🙀<br>mál Mín skjö | l Áskrift  | Senda tengil |
| nna Maarit Birgitta<br>andsten                |                                                                     |                    |                       |            |              |
| OneCRM                                        | C Heiti                                                             | Staða              | Símanúmer             | Kennitala  | Móttekið     |
| 🔐 Viðskiptavinir                              | matvælastofnun                                                      |                    |                       |            |              |
| 😭 Ovirkir - Viðskiptavinir<br>🐟 Starfsstöðvar | <ul> <li>Breytt verklag (5)</li> </ul>                              | I vinnslu          | 2502358               | 4609051410 | 12.02.2025   |
| Tengiliðir                                    | Bakvaktir SV - Tilkoma sólarhringsopnunar An<br>(10)                | imaliu Í vinnslu   | 2502271               | 4609051410 | 11.02.2025   |
|                                               | 🖻 🍃 Beiðni um veiknám nema í dýralæknanámi (4                       | ) Ekki hafið       | 2502230               | 4609051410 | 10.02.2025   |
| Greininger Vieskiptervine                     | 🛌 🍲 Endurinnheimtur rannsóknarkostnaður fyrir 26                    | 024 (1) Í vinnslu  | 2502159               | 4609051410 | 06.02.2025   |
|                                               | Matarborinn sjúkdómur - Þorrablót Suðurland<br>(73)                 | 2025 Í vinnslu     | 2502128               | 4609051410 | 05.02.2025   |
|                                               | 🖻 🧊 Innri úttektir á ferlum í gæðahandbók 2025 (é                   | 5) Í vinnslu       | 2502127               | 4609051410 | 05.02.2025   |
|                                               | 🖻 🥡 Bátakaup - Neskaupstaður (14)                                   | Í vinnslu          | 2502111               | 4609051410 | 05.02.2025   |
|                                               | 🖻 🦢 Fjölmiðlaskýrsla CreditInfo 2023 (1)                            | Ekki hafið         | 2502110               | 4609051410 | 05.02.2025   |
|                                               | 🖻 🍘 Fjölmiðlaskýrsla CreditInfo 2022 (1)                            | Ekki hafið         | 2502109               | 4609051410 | 05.02.2025   |
|                                               | 🖻 🦢 Fjölmiðlaskýrsla CreditInfo 2024 (11)                           | Ekki hafið         | 2502108               | 4609051410 | 05.02.2025   |
|                                               | 🖻 🍃 Fuglainflúensa - staðfest í refi (2)                            | Í vinnslu          | 2502027               | 4609051410 | 03.02.2025   |
|                                               | Frindrum um ólöglegt eldi við Víðidalsá/Húsadal Ströndum (2)        | sá á Í vinnslu     | 25011196              | 4609051410 | 30.01.2025   |
| A                                             | 🖻 🍃 Undanþága frá tríkínurannsóknum (2)                             | Í vinnslu          | 25011184              | 4609051410 | 30.01.2025   |
| Mitt One                                      | 👂 🍃 Merki og búnaður fyrir merkingar á búfé 2025                    | (4) Í vinnslu      | 25011137              | 4609051410 | 29.01.2025   |
| Viðskiptavinir                                | Mata hf Ólöglegur innflutningur á nautakjöti<br>gegnum EES (2)      | i í Ekki hafið     | 25011121              | 4609051410 | 29.01.2025   |
| Vork                                          | Sauðfjárslátrun 2025 - almenn samskipti við<br>sláturleyfishafa (6) | Í vinnslu          | 25011120              | 4609051410 | 29.01.2025   |
| Verk                                          | Succession of the second second                                     |                    |                       |            |              |

| 1 Vinnsiu 25023   | 58  | 4609051410 12.02.2025              |                                | ×            |
|-------------------|-----|------------------------------------|--------------------------------|--------------|
|                   | S   | Heiti                              | Kennitala                      | <b>^</b>     |
|                   |     | Leitarreit                         |                                | - 11         |
|                   | Þ 🚖 | 000 Ónotuð mál - Skjalastjóri (79) | 0000001333                     | - 11         |
|                   | Þ 👚 | 01 Global ehf. (3)                 | 4301120150                     | - 11         |
|                   | Þ 🏦 | 0101 ehf. (2)                      | 5409180660                     | - 11         |
|                   | Þ 👚 | 010771 ehf. (2)                    | 6309142720                     | - 11         |
|                   | Þ 🏠 | 1000 Ára Sveitaþorp ehf. (2)       | 5201181010                     |              |
|                   | Þ 👚 | 1000þorskar ehf. (2)               | 4901241440                     |              |
|                   | Þ 👚 | 1001 minkur ehf. (7)               | 6912033360                     |              |
| Aðgerðir          | Þ 🔥 | 1001 Nótt ehf. (1)                 | 5012130980                     |              |
| Nýtt fyrirtæki    | Þ 🏫 | 101 fasteign ehf. (2)              | 7103110130                     | tir          |
| Rýr einstaklingur | D 🟠 | 101 Seafood ehf. (2)               | 5710180390                     | -            |
|                   |     |                                    | Íla                            | gi Hætta við |
|                   |     |                                    | Signún Helga Einarsdóttir I Te | ngdur aðili  |

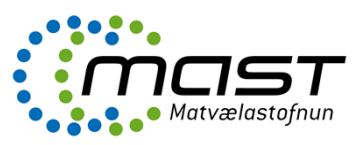

### Tengja starfsmenn við mál – við stofnun máls eða síðar

Tvær leiðir eru til að tengja starfsmenn við mál við stofnun máls eða síðar.

- 1.) Valið er rétt mál og síðan hægri klikkað og smellt á breyta færslu og smellt á hnappinn tengja starfsmenn.
- 2.) Valir er rétt mál og smellt á hnappinn **breyta stofnupplýsingum** undir flipanum **aðgerðir** og síðan smellt á hnappinn **tengja starfsmenn**.

Hægt er að fjarlægja valda starfsmenn með því að smella á X (1) fyrir framan nafnið og breyta hlutverki (ábyrgðaraðili/tengdur aðili) í fellilistanum undir **hlutverk** (2). Öll mál þurfa að hafa einn ábyrgðaraðila. Hægt er einnig að tengja fleiri starfsmenn við málið. Nafn starfsmann er skrifað í leitarreit (3) og síðan er smellt á nafnið og örina (4). Rétt hlutverk er valið. Að lokum er smellt á **í lagi**.

| ldu starfsmenn               | 6               | Valdir starfsmenn                                         |                                                  |
|------------------------------|-----------------|-----------------------------------------------------------|--------------------------------------------------|
| 3 Leitarreit                 |                 | Nafn<br>X Berglind Ósk Alfredsdóttir<br>Erna Reynisdóttir | Hlutverk 2<br>Ábyrgðaraðili v<br>Tengdur aðili v |
| Administrator Mast           |                 | 🗙 Inger Schiöth                                           | Tengdur aðili 🗸                                  |
| 🗟 Agnes Helga Martin         | Eftirlitsdýra   | 🗙 Sigrún Helga Einarsdóttir                               | Tengdur aðili 🗸                                  |
| 🖁 Agnieszka Lys              | Sérgreinad      |                                                           |                                                  |
| 🖁 Alena Spisaková            | Eftirlitsdýra   |                                                           |                                                  |
| 🖁 Andri Snær Þorsteinsson    | Sérfræðing      |                                                           |                                                  |
| 🖁 Aníta Lind Björnsdóttir    | Eftirlitsdýra   |                                                           |                                                  |
| 🖁 Antje Muller Dietersdóttir | Sérfræðing      |                                                           |                                                  |
| 🕄 Auður L. Arnþórsdóttir     | Sérgreinad<br>• |                                                           |                                                  |
|                              | •               |                                                           |                                                  |

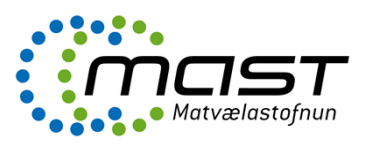

#### Skipta um málasniðmát

Ef málið er stofnað sem **nýtt mál** í upphafi er hægt að setja málasniðmát í málið eftirá (ef þarf t.d. að setja tímaskráningu í málið). Einnig er hægt að skipta um málasniðmát ef valið málasniðmát er ekki rétt.

Fyrst er valið rétt mál og síðan hægri klikkað og smellt á Breyta færslu.

| Sunna Maarit Birgitta<br>trandsten                                                                                                    |   |   |                                                                                                    |                                                                                                    |                     |                                                                                                    |
|----------------------------------------------------------------------------------------------------|---|---|----------------------------------------------------------------------------------------------------|----------------------------------------------------------------------------------------------------|---------------------|----------------------------------------------------------------------------------------------------|
| OneCRM                                                                                                    | C | н | eiti                                                                                                    |                                                                                                    |                     | Staða                                                                                                    |
| <ul> <li>Viðskiptavinir</li> <li>Óvirkir - Viðskiptavinir</li> <li>Starfsstöðvar</li> <li>Tengiliðir</li> <li>Úttektaraðilar</li> <li>Greiningar viðskiptavina</li> </ul> |   |   | natvælastofnun<br>Breytt verklag (5)<br>Bakvaktir SV - Tilko<br>(10)<br>Beiðni um veiknám                                                                                                    | ma sólarhringsopnunar /<br>nema í dýralæknanámi (                                                                                                    | Animaliu<br>4)      | I vinnslu<br>Í vinnslu<br>Ekki hafið                                                                                   |
|                                                                                                    |   |   | Endurinnheimt<br>Matarborinn<br>(75)<br>Innri úttektir á<br>Bátakaup - Ne<br>Fjölmiðlaskýrs<br>Fjölmiðlaskýrs<br>Fjölmiðlaskýrs<br>Fjölmiðlaskýrs<br>Fuglainflúensa - sta<br>Grunur um ólöglegt<br>Ströndum (2) | Opna yfirskjal<br>Breyta færslu<br>Opna yfirlitssíðu<br>Bæta í mín s <del>kjöl</del><br>Flytja inn skjöl (D-n-D)<br>Áskrift<br>Stilla öryggi skjals<br>Vista<br>ðfest í refi (2)<br>eldi við Víðidalsá/Húsad | 24 (1)<br>2025<br>) | ) Í vinnslu<br>Í vinnslu<br>Í vinnslu<br>Í vinnslu<br>Ekki hafið<br>Ekki hafið<br>Ekki hafið<br>Í vinnslu<br>Í vinnslu |
| 😳 Mitt One                                                                                                    | ⊳ |   | Undanþága frá tríki<br>Merki og búnaður fy                                                                                                    | nurannsóknum (2)<br>/rir merkingar á búfé 202                                                                                                    | 25 (4)              | Í vinnslu<br>Í vinnslu                                                                                                 |
| Málaskrá                                                                                                    | Þ | 6 | Mata hf Ólöglegu<br>gegnum EES (2)                                                                                                    | r innflutningur á nautakjó                                                                                                    | öti í               | Ekki hafið                                                                                                    |

Þar á eftir er smellt á hnappinn breyta málasniðmáti undir flipanum aðgerðir.

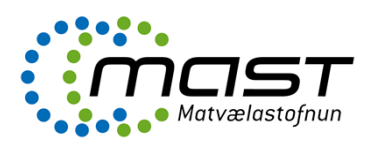

|          | 🕙 Mál - Endurinnhei                                    | mtur rannsóknarkost              | naður fyrir 2024 - Google C | hrome               |                                  |   |                                                         | _            |  |
|----------|--------------------------------------------------------|----------------------------------|-----------------------------|---------------------|----------------------------------|---|---------------------------------------------------------|--------------|--|
| e la     | • one.mast.is/o                                        | necrm/oneForms/                  | system/oneedititem.as       | px?url=neB9         | JJOJVkS8ianCsUnj0g1              |   |                                                         |              |  |
| al<br>N  | 0ne                                                    | Stofnað af:<br>Uppfært af:       | Berglind Ósk Alfredse       | dóttir              | Dags: 6.2.2025 14:11:43<br>Dags: |   |                                                         |              |  |
|          | Almennt A                                              | ðgerðir                          |                             |                     |                                  |   |                                                         |              |  |
| n<br>•D] | Skrá Bre<br>athugasemd málsr                           | eyta Breyta<br>niðmáti málalykli | Breyta<br>efnisorðum        | Uppfæra<br>efnisorð |                                  |   |                                                         |              |  |
|          | Mat                                                    | vælastofnun                      |                             |                     |                                  |   | Upplýsingar                                             |              |  |
|          | 250                                                    | 2159                             |                             |                     |                                  |   | Almennt                                                 |              |  |
|          | Heiti:* Endurinnheimtur rannsóknarkostnaður fyrir 2024 |                                  |                             |                     |                                  |   |                                                         |              |  |
| rh       | Staða:*                                                | Í vinnslu                        | ~                           |                     |                                  | _ | - Efnisorð                                              |              |  |
| 4.5      | Tímamörk:                                              |                                  |                             |                     |                                  |   | - Öryggi<br>Broutingarray                               |              |  |
|          | Veldu málalykil á n                                    |                                  | - Aðgerðasaga               | ya<br>I             |                                  |   |                                                         |              |  |
| rk       | Málalykill:*                                           |                                  |                             |                     |                                  |   |                                                         |              |  |
| orr      | Starfsmenn                                             | ·                                |                             |                     |                                  | _ | Tengd gögn                                              |              |  |
| al       | Nafn                                                   |                                  | Titill                      | HI                  | utverk                           |   | <ul> <li>Verk málsins</li> <li>Tenodir aðila</li> </ul> | (0)<br>r (0) |  |
| 1        | 🗙 Berglind Ósk Alfr                                    | edsdóttir                        | Sérfræðingur                | Á                   | byrgðaraðili 🔹 🖂                 |   | – Tengd mál (0                                          | )            |  |
| 20       | 🗙 Erna Reynisdóttir                                    |                                  | Sviðsstjóri                 | Te                  | engdur aðili 🔹 🖂                 |   | <ul> <li>Athugasemd</li> <li>Undirskiöl (1)</li> </ul>  | ir (0)       |  |
|          | 🗙 Inger Schiöth                                        |                                  | Bókari                      | Te                  | engdur aðili 🔹 🖂                 |   |                                                         | ·            |  |
| 20       | 🗙 Sigrún Helga Eina                                    | arsdóttir                        | Innheimtu- og lau           | nafulltrúi 🔤 Te     | engdur aðili 🔹 🖂                 |   |                                                         |              |  |
| 20       |                                                        |                                  |                             |                     |                                  |   |                                                         |              |  |
| efi      |                                                        |                                  |                             |                     |                                  |   |                                                         |              |  |
| Vi       |                                                        |                                  |                             |                     |                                  |   |                                                         |              |  |
|          |                                                        |                                  |                             |                     |                                  |   |                                                         |              |  |

Rétta málasniðmátið er fundið í leitarreit og síðan smellt á Í lagi.

| C | Heiti                                               | Flokkun                      | Móttekið      | *   |
|---|-----------------------------------------------------|------------------------------|---------------|-----|
|   | Leitarreit                                          |                              | ]             |     |
|   | 🍃 1 Málasniðmát - verkefnastjórnun                  | Upplýsingatækn<br>og rekstur | 28.05.2019    |     |
|   | 🍃 1.01 Skráning nýs áburðar                         | Þjónustugátt                 | 07.12.2015    |     |
|   | 🍃 1.02 Skráning nýs fóðurs                          | Þjónustugátt                 | 07.12.2015    |     |
|   | 🍃 1.03 Leyfi/Skráning fóðurfyrirtækis               | Þjónustugátt                 | 07.12.2015    |     |
|   | 1.04 ÚRELT Leyfi til framleiðslu<br>gæludýrafóðurs  | Úrelt<br>málasniðmát         | 08.12.2015    |     |
|   | 🍃 1.05 ÚRELT Leyfi fóðurfyrirtækis                  | Úrelt<br>málasniðmát         | 08.12.2015    |     |
| _ | 🍃 1.06 Skráning áburðarfyrirtækis                   | Þjónustugátt                 | 07.12.2015    |     |
|   | 1.07 Skráning/Umsókn um vinnslu<br>og/eða geymslu á | Þjónustugátt                 | 20.11.2015    |     |
|   | 1.07 Skránino/Umsókn um vinnslu                     |                              | •             | *   |
|   |                                                     |                              |               |     |
|   |                                                     |                              | Ílagi Hætta v | rið |

Ath. þegar málasniðmáti er breytt, breytast heiti, málalykill og starfsmenn o.fl. skv. því sem er forskráð á tiltekið málasniðmát.

Ítarefni

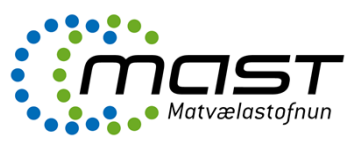

- Lög um opinber skjalasöfn nr. 77/2014, <a href="https://www.althingi.is/lagas/nuna/2014077.html">https://www.althingi.is/lagas/nuna/2014077.html</a>
- Reglur Þjóðskjalasafn Íslands um skráningu mála og málsgagna afhendingarskyldra aðila nr. 85/2018, <u>https://www.stjornartidindi.is/Advert.aspx?RecordID=d9a57bdb-cfc8-4b1d-90d7-a07a6add2571</u>